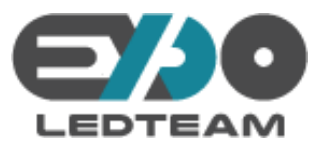

## HD2018 – Οδηγίες εγκατάστασης

Το πρόγραμμα HD2018 είναι συμβατό με Windows 7, 8, 8.1 και 10. Δεν είναι συμβατό με άλλα λειτουργικά συστήματα.

- Κάνετε λήψη του προγράμματος εγκατάστασης από την ιστοσελίδα μας, στο μενού <u>Λήψεις</u>, κάνοντας κλικ στο σύνδεσμο "Λήψη προγράμματος HD2018".
- Μόλις γίνει λήψη του προγράμματος, κάνετε διπλό κλικ στο αρχείο "HD2018.V1.\*.\*\*.\*\*.exe". Αν σας εμφανίσει προειδοποίηση ασφαλείας, κάνετε κλικ στην επιλογή "Εκτέλεση" ή/και "Ναι".

\* Το όνομα του αρχείου ενδέχεται να διαφέρει, ανάλογα με την πιο πρόσφατη έκδοση που υπάρχει διαθέσιμη για το πρόγραμμα.

|                                                                              | 🚽 🖛 Επ                 | ιφάνεια εργασίας                       |                                                                |                             |
|------------------------------------------------------------------------------|------------------------|----------------------------------------|----------------------------------------------------------------|-----------------------------|
| Αρχείο                                                                       | Αρχική                 | Κοινή χρήση Πι                         | ρο <mark>βολή</mark>                                           |                             |
| Καρφίτσ<br>Γρήγορη τ                                                         | κομα στη Α<br>πρόσβαση | ντιγραφή Επικόλληση<br>Πρόχειρο        | 🖌 Αποκοπή<br>🚾 Αντιγραφή διαδρομής<br>📝 Επικόλληση συντόμευσης | 📕 Μετακίνησι<br>📔 Αντιγραφή |
| <ul> <li>← →</li> <li>→ Fρi</li> <li>&gt; ● On</li> <li>&gt; ■ Au</li> </ul> | r 🛧 💻                  | . → Αυτός ο υπολογια<br>2018-V1.0.17.4 | στής » Επιφάνεια εργασίας                                      |                             |

3. Επιλέξτε "Εντάξει" για την ελληνική εγκατάσταση.

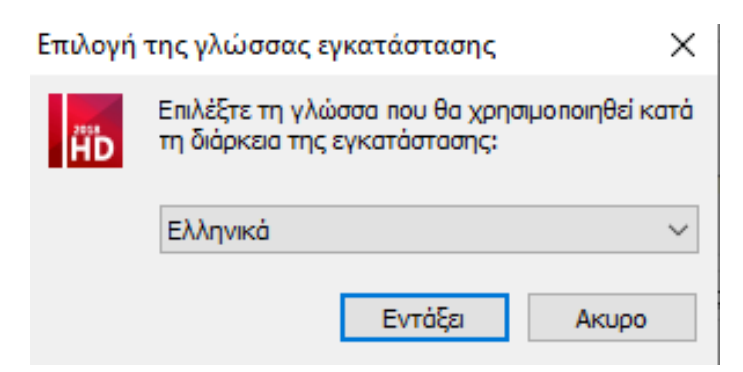

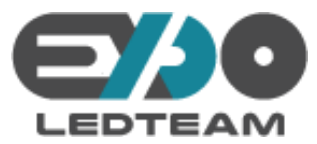

ī.

÷

## 4. Κάντε κλικ στο "Επόμενο".

| μь Εγκατάσταση - HD-2018 —                                                                     |        | ×   |
|------------------------------------------------------------------------------------------------|--------|-----|
| Επιλέξτε τον φάκελο στον οποίο θα εγκατασταθεί το πρόγραμμα<br>Πού θα εγκατασταθεί το HD-2018; |        |     |
| Το HD-2018 θα εγκατασταθεί στον ακόλουθο φάκελο.                                               |        |     |
| Για συνέχεια πατήστε Επόμενο. Αν θέλετε άλλο φάκελο, πατήστε Εύρεση.                           |        |     |
| C:\Program Files (x86)\HD-2018                                                                 | ບ່ວຍອາ |     |
|                                                                                                |        |     |
|                                                                                                |        |     |
|                                                                                                |        |     |
|                                                                                                |        |     |
| Αυτό το πρόγραμμα χρειάζεται 78,9 MB χώρο στον δίσκο.                                          |        |     |
| Επόμενο >                                                                                      | Аки    | ipo |

5. Τσεκάρετε την επιλογή "Δημιουργία εικονιδίου στην επιφάνεια εργασίας" και κλικ στο "Επόμενο".

| μь Εγκατάσταση - HD-2018 —                                                                                    | ×     |   |
|----------------------------------------------------------------------------------------------------|-------|---|
| Επιλογή Επιπλέον Ενεργειών<br>Ποιες επιπλέον ενέργειες θέλετε να γίνουν;                                      |       |   |
| Επιλέξτε τις επιπλέον ενέργειες που θέλετε να γίνουν κατά την εγκατάσταση του<br>HD-2018 και πατήστε Επόμενο. | ı     |   |
| Επιπλέον εικονίδια:                                                                                           |       | l |
| 🗹 Δημιουργία εικονιδίου στην επιφάνεια εργασίας                                                               |       | L |
|                                                                                                    |       | l |
|                                                                                                    |       | l |
|                                                                                                    |       | l |
|                                                                                                    |       | l |
|                                                                                                    |       | l |
|                                                                                                    |       | l |
|                                                                                                    |       | l |
|                                                                                                    |       | 1 |
| < Πίσω Επόμενο >                                                                                              | Акиро |   |

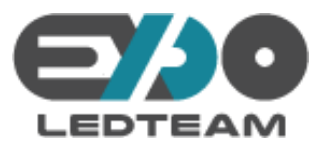

6. Κάντε κλικ στο κουμπί "Εγκατάσταση".

| μο Εγκατάσταση - HD-2018                                                                                         |                               |                  |                   | _      |      | $\times$ |
|----------------------------------------------------------------------------------------------------|-------------------------------|------------------|-------------------|--------|------|----------|
| <b>Έτοιμος για εγκατάστασ</b><br>Η εγκατάσταση του HD-2                                                          | η<br>018 είναι έτο            | ιμη να εκτελεστ  | εί στον υπολογιστ | ή σας. | (    |          |
| Πατήστε Εγκατάσταση για<br>ρυθμίσεις.                                                                            | α να συνεχίσ                  | ετε ή Πίσω αν θέ | λετε να αλλάξετε  | κάποιε | ïς   |          |
| Φάκελος προορισμού:<br>C: \Program Files (x8<br>Επιπλέον Ενέργειες:<br>Επιπλέον εικονίδια:<br>Δημιουργία εικονιδ | 36) (HD-2018<br>ύου στην επισ | φάνεια εργασίας  |                   |        | ^    |          |
| <                                                                                                    |                               |                  |                   |        | >    |          |
|                                                                                                    |                               | < Πίσω           | Εγκατάσταστ       | 1      | Акир | 00       |

7. Περιμένετε μέχρι να ολοκληρωθεί η εγκατάσταση.

| 👝 Εγκατάσταση - HD-2018 —                                                                                    |     | ×   |
|----------------------------------------------------------------------------------------------------|-----|-----|
| Πρόοδος Εγκατάστασης<br>Παρακαλώ περιμένετε να ολοκληρωθεί η εγκατάσταση του HD-2018 στον<br>υπολογιστή σας. |     |     |
| Αποσυμπίεση αρχείων<br>C:\Program Files (x86)\HD-2018\opencv_ffmpeg2410.dll                                  |     |     |
|                                                                                                    |     |     |
|                                                                                                    |     |     |
|                                                                                                    |     |     |
|                                                                                                    |     |     |
|                                                                                                    |     |     |
|                                                                                                    | Ακι | οοι |

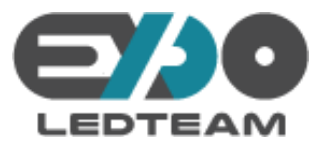

8. Κάντε κλικ στο κουμπί "Τέλος".

| <sub>ΑΒ</sub> Εγκατάσταση - HD-2018 | - 🗆 ×                                                                                                    |
|-------------------------------------|----------------------------------------------------------------------------------------------------|
|                                     | Ολοκληρώνοντας τον Οδηγό<br>Εγκατάστασης του HD-2018                                                                                                    |
|                                     | Η εγκατάσταση του HD-2018 στον υπολογιστή σας<br>ολοκληρώθηκε με επιτυχία. Μπορείτε να ξεκινήσετε το<br>πρόγραμμα επιλέγοντας τα εικονίδια που δημιουργήθηκαν. |
|                                     | Πατήστε Τέλος για να τερματίσετε το πρόγραμμα<br>εγκατάστασης.                                                                                                 |
|                                     | 🗹 Εκκίνηση του HD-2018                                                                                                    |
|                                     |                                                                                                    |
|                                     |                                                                                                    |
|                                     |                                                                                                    |
|                                     | Τέλος                                                                                                    |

Συγχαρητήρια. Έχετε εγκαταστήσει σωστά το πρόγραμμα χειρισμού της ηλεκτρονικής πινακίδας σας.

## Εισαγωγή του αρχείου ρυθμίσεων της πινακίδας σας.

Το αρχείο ρυθμίσεων της πινακίδας σας αποστέλλεται με email και έχει τη μορφή "ONOMA.hd6" όπου ONOMA αντικαθίσταται με την επωνυμία σας. Κάνετε λήψη του αρχείου στον υπολογιστή σας για να μπορείτε να το επεξεργαστείτε με το πρόγραμμα χειρισμού.

1. Διαγράψτε πρώτα την πρότυπη ομάδα, με δεξί κλικ πάνω στην "Ομάδα 1" και κλικ στην επιλογή "Διαγραφή".

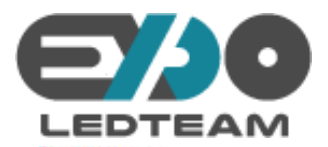

| 📃 Πρόγι      | όγραμμα 🔲 Κείμενο 🕖 Ώρα 🔝 Υπερκείμενο 📦 <mark>Κείμενο 3D</mark> | 💦 Κίνηση 🛛 💵 Excel 🔯 Μέτρηση |
|--------------|-----------------------------------------------------------------|------------------------------|
| 🚫 Ρύθμι      | )μιση Ώρας 🛛 📋 Εξαγωγή Σε USB 🥁 Προεπισκόπηση προγράμματος      | 💭 Αποστολή 🔍 Αναζήτηση       |
| <b>9 4</b> D | 🖹 🔼 💟 Οθόνη1: 160 X 32 Μονόχρωμο No graylevel - Πρόγρα          | μμαΙ                         |
| Ομάδα1<br>   | Προσθήκη Προγράμματος<br>Προσθήκη Ομάδας                        |                              |
|              | Αντιγραφή<br>Επικόλληση                                         |                              |
|              | Διαγραφή                                                        |                              |
|              | Θέση πάνω                                                       |                              |
|              | Θέση κάτω                                                       |                              |
|              | Μετονομασία                                                     |                              |
|              | Καθαρισμός Οθόνης                                               |                              |
|              | Αποθήκευση                                                      |                              |
|              | Άνοιγμα Φακέλου                                                 |                              |
|              | Αποστολή αρχείου                                                |                              |
|              | Αποθήκευση Ως                                                   |                              |
|              | Άνοιγμα                                                         |                              |

2. Επιλέξτε "Αρχείο" και "Άνοιγμα".

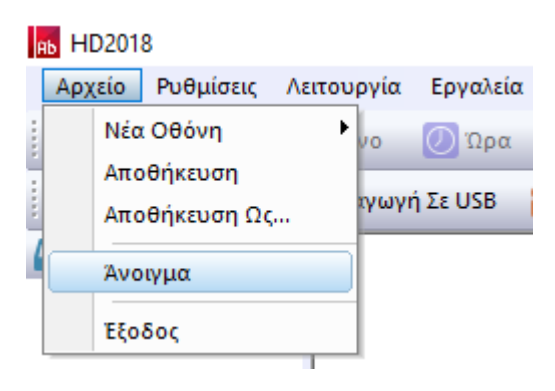

 Βρίσκετε το φάκελο όπου έχετε αποθηκεύσει το αρχείο ρυθμίσεων της πινακίδας σας, το επιλέγετε κάνοντας κλικ πάνω του και μετά κλικ στο "Άνοιγμα".

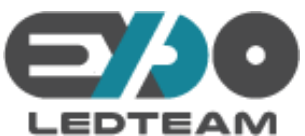

| μυ Άνοιγμα                                                                     | ×                                           |
|--------------------------------------------------------------------------------|---------------------------------------------|
| 🔶 -> -> 🛧 🛄 > Αυτός ο υπολογιστής -> Επιφάνεια εργασίας> 🗸 🖏                   | Αναζήτηση: Επιφάνεια εργασί 🔎               |
| Οργάνωση 🔻 Νέος φάκελος                                                        | ## <b>- II</b> ?                            |
| <ul> <li>Γε</li> <li>Οθόνη1.hd6</li> <li>Οι</li> <li>Αι</li> <li>Δί</li> </ul> |                                             |
| Όνομα αρχείου: Οθόνη1.hd6                                                      | hd6 files (*.hd6 )        Άνοιγμα     Άκυρο |

4. Συγχαρητήρια. Έχετε φορτώσει σωστά το αρχείο ρυθμίσεων για την ηλεκτρονική σας πινακίδα.

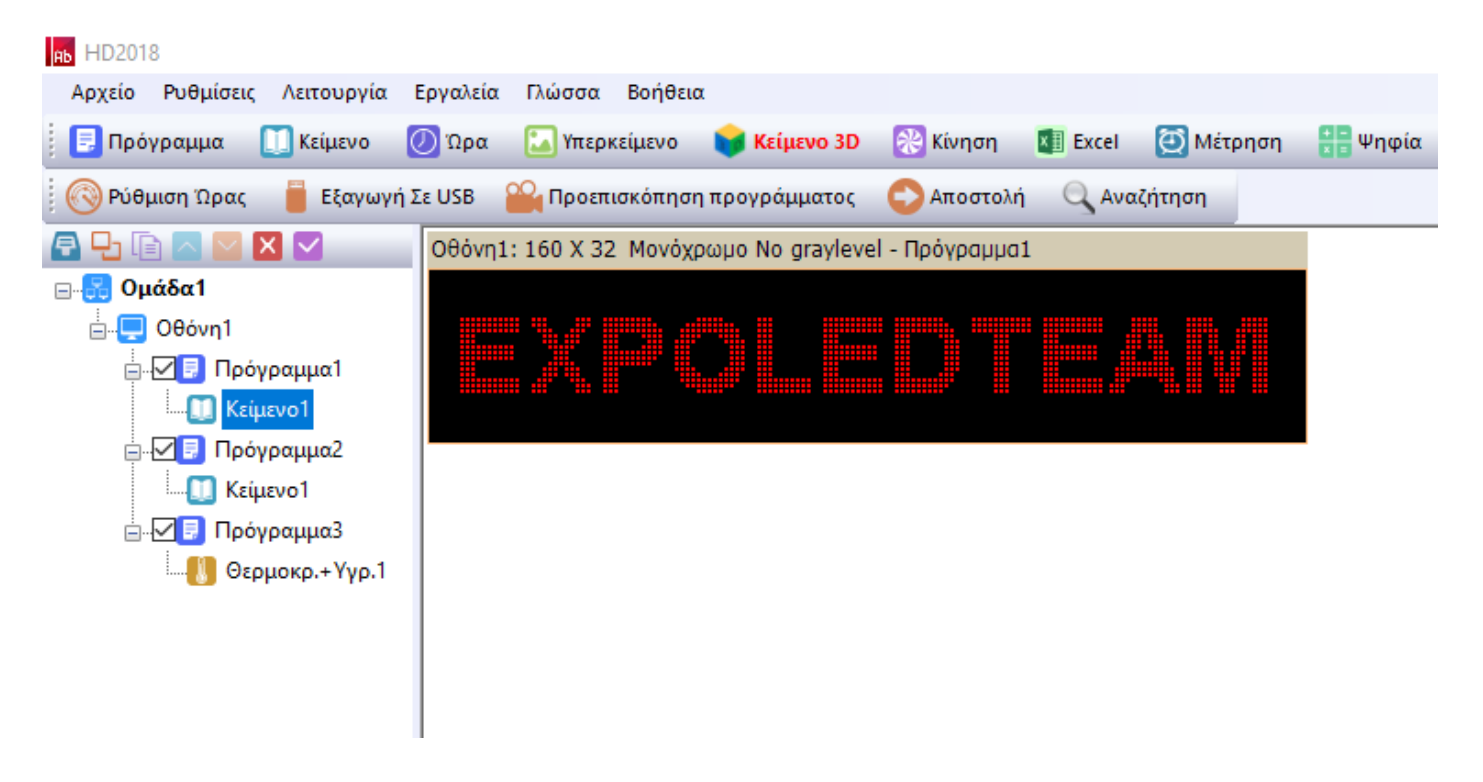